## SPY candy edition

Special kudos if you find the Vancouver Park Board Logo and 1 reoccurring item in all Picture iSPYs. *GOOD LUCK!* 

## Find the following:

- 🗖 Stix
- 🗖 Lik
- □ 1 dog
- 1 red Gummy Bear
- **3** Maple Leafs
- **3** Kit Kats
- **3** Twix Bars
- **3** Ring Pops
- **G** 6 Sweet Tarts
- 9 red Mike n'likes
- 9 green M&M's
- 12 pink Mike n' Ikes
- 12 Rockets
- □ 16 yellow Mike n' Ikes
- 19 fuzzy peaches
- 19 green Mike n' Ikes
- □ 19 orange Mike n' Ikes
- 20 sour keys
- 20 orange Gummy Bears
- □ 21 spearmint leafs
- 39 green skittles;
- 1 Park Board Logo

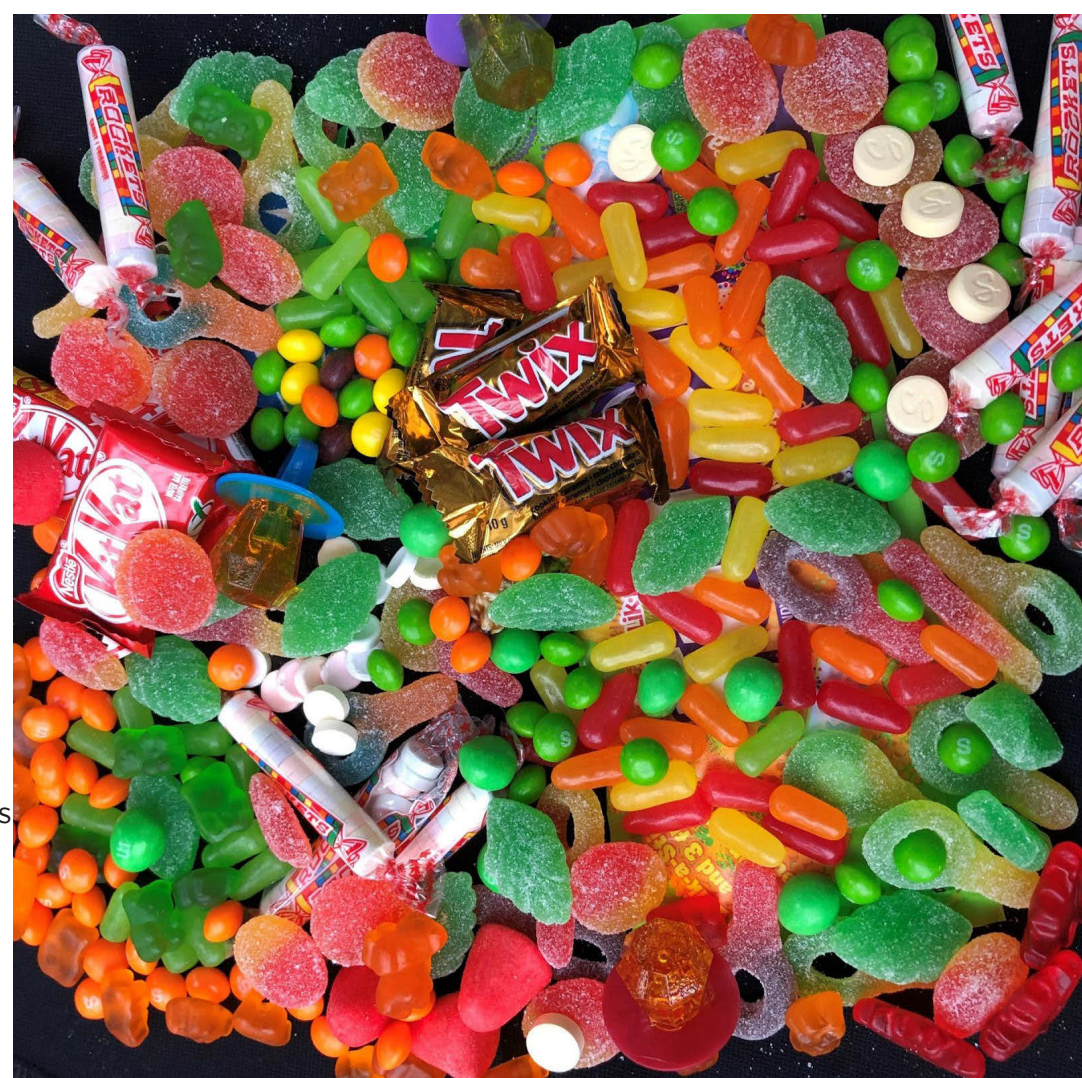

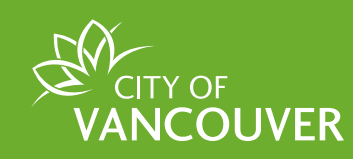

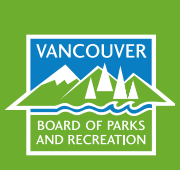